## Yearbook Invitation: West Leigh Juniors 2024

We are using an online system to create our yearbook.

Please use the details below to join the yearbook online. Once joined, you will be able to upload photos and text.

- 1. Visit this link: <u>https://allyearbooks.co.uk</u>
- 2. Scroll down and click on 'Join Yearbook' (top right hand corner if on a phone).
- 3. Insert this invitation code to join the yearbook: UNUSEd5742

4. You can now 'Create a new account' – enter the first and last name of the child how you would like it to appear in the yearbook.

5. Enter your email address and preferred password. Select 'Join Yearbook'.

6. Which group do you belong to? – select 'Class of 2024'.

7. Click on Save.

You will now be able to edit your profile. Please add a photo of your child and the text that you would like added alongside this in the yearbook.

## Adding a photo

Please add head and shoulder photos of your child only.

- 1. Click on 'Add pics.
- 2. Click on 'Add Files'.
- 3. Find the image you want to add and click on 'Start Upload'.
- 4. Select 'Browse Uploaded Pics Now'.
- 5. Select 'Use as one of my profile pics'.
- 6. Click on '1<sup>st</sup> Pic'.
- 7. Fit your picture within the yellow frame.
- 8. Select 'Save Changes'.

## Adding Text

Click on 'Add words'.

Click on 'Answer this', where it says 'About me and my school memories', with your chosen summary (restricted to 300 characters including spaces) and click on 'save answer'.

## Deadline date – Friday 16<sup>th</sup> February 2024